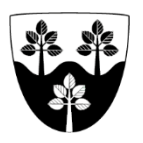

## Arbejdsgangsbeskrivelse

Gældende for sygeplejersker samt social- og sundhedsassistenter, ansat i Sygeplejens Akut- og Rehabiliteringstilbud, Center Pleje og Omsorg

| Sygeplejens Akut- og Rehabiliteringstilbud                                                                                                    |                                                                                                    |                                                                                                    |                                                           |                                                                                                    |  |                                                                                                    |  |  |
|----------------------------------------------------------------------------------------------------|----------------------------------------------------------------------------------------------------|----------------------------------------------------------------------------------------------------|-----------------------------------------------------------|----------------------------------------------------------------------------------------------------|--|----------------------------------------------------------------------------------------------------|--|--|
| <ul> <li>Ved vagtstart <ul> <li>Log på Nexus Browser på computeren</li> <li>Orientér dig på tavlen ift. hvilke patienter, du er ansvarlig for i vagten</li> <li>Orientér dig om de tildelte patienter i følgende overblik: <ul> <li>5.0 Tavleoverblik hver .dagstriagering</li> <li>5.1 MedCom, FMK og advis, Akut- og<br/>Rehabiliteringstilbud <ul> <li>Handl på – Accepter og luk, når du har handlet<br/>på den</li> </ul> </li> <li>5.2 Medarbejderoverblik opfølgning, Akut- og<br/>Rehabiliteringstilbud Rebild</li> </ul></li></ul></li></ul> |                                                                                                    |                                                                                                    | -                                                         | <ul> <li>Orientér dig i "Sygepleje-Akut- og Rehabiliterings-<br/>tilbud Rebild"s kalender:</li> <li>Vælg kørelister og eget navn <ul> <li>,AR. Akut Dag/,AR. Rehab dag/, AR. Afklaring dag</li> <li>,AR. Akut Aften/,AR. Rehab Aften/, AR. Afklaring aften</li> <li>,AR. Akut Nat/,AR. Rehab Nat/, AR. Afklaring Nat</li> <li>Vælg eget navn</li> </ul> </li> <li>Find dine patienters navne i "Filtrér kalender" <ul> <li>Overtag dine patienters indsatser</li> </ul> </li> <li>Orienter dig: <ul> <li>I egen kalender om dagens indsatser</li> <li>Om dagens opgaver i den enkelte patients tilstandsoverblik</li> <li>Samlet faglig vurdering (Baggrund for ophold og fremadrettet plan)</li> <li>Data -&gt; Observationer og Sygepleje akutfunktion ABCDE, seneste 24 timer. Ændr udsøgningsdato, så data fremkommer for flere dage bagudrettet.</li> </ul> </li> </ul> |  |                                                                                                    |  |  |
| <ul> <li>Patient besøg:</li> <li>Åben besøget i kalenderen på iPad</li> <li>Orienter dig om indsatsen (Triage, Tilstand, handlingsanvisning)</li> </ul>                                                                                                    |                                                                                                    |                                                                                                    | <-                                                        |                                                                                                    |  |                                                                                                    |  |  |
|                                                                                                    |                                                                                                    |                                                                                                    |                                                           |                                                                                                    |  |                                                                                                    |  |  |
| Videregivelse af information efter besøget                                                                                                    |                                                                                                    |                                                                                                    |                                                           |                                                                                                    |  |                                                                                                    |  |  |
| ▼<br>Ved behov for videregivelse af <b>faglige informationer:</b><br>ved ændringer i patientens funktionsevne- eller helbredstilstan<br>forværring, vurderes om ændringen er midlertidig eller varig                                                                                                    |                                                                                                    |                                                                                                    |                                                           | ▼<br>Ved behov for<br>videregivelse af <b>praktiske</b><br><b>informationer:</b>                                                                                                    |  |                                                                                                    |  |  |
| Akut dårlig<br>patient Lav fuld ABCDE<br>udredning med<br>klinisk vurdering                                                                                                    | Midlertidig<br>ændring<br>Dokumenter<br>dét der fra-<br>viger det for-<br>ventede eller<br>planlagte i en<br>observation | Opret eller opdat<br>Triage<br>Tilstand<br>Indsats<br>Handlingsanvi<br>Evt. generelle<br>Ved behov for vinniger, dokumer<br>lægekontakt, op | Van<br>iter:<br>visnir<br>e opl<br>idere<br>nter<br>ostar | rig ændring<br>ng<br>lysninger og øvrige skemaer<br>egivelse af yderligere oplys-<br>es disse i en observation, fx<br>rt af behandling osv.                                                                                                    |  | Fx oplysninger vedr. bolig,<br>udskrivelse, tider til<br>lægebesøg, besøg af andre<br>instanser mv.<br>dokumenteres dette i<br>Samlet faglig vurdering.<br>Ved behov for at der i<br>næste vagtlag videregives<br>besked til fx pårørende,<br>oprettes indsatsen<br>Koordinering. |  |  |
| Er besøget udført som planlagt?                                                                                                    |                                                                                                    |                                                                                                    |                                                           |                                                                                                    |  |                                                                                                    |  |  |
| Ja     Juster tidsforbruget på indsatsen, så det stemmer overen med den faktisk leverede tid     ▲     Nej       ▼     ▼                                                                                                    |                                                                                                    |                                                                                                    |                                                           |                                                                                                    |  |                                                                                                    |  |  |
| Tryk "godkend" på kørelisten på iPad                                                                                                    |                                                                                                    |                                                                                                    |                                                           |                                                                                                    |  |                                                                                                    |  |  |
| Afslutning på vagt<br>Luk appen ved at swipe op på iPaden.<br>Læg iPad på plads<br>Log på Nexus browser på computeren<br>Orientér dig om de tildelte patienter i følgende sverblik                                                                                                    |                                                                                                    |                                                                                                    |                                                           |                                                                                                    |  |                                                                                                    |  |  |

- <u>Orientér dig om de tildelte patienter i følgende overblik:</u> • 5.1 MedCom, FMK og advis, Akut- og Rehabiliteringstilbud
  - Handl på Accepter og luk, når du har handlet på den

Log af Nexus browser og sluk computeren Læg alle fælles ting på plads, efter du har desinficeret dem